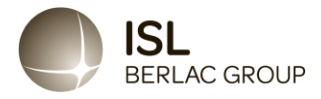

## Anleitung zur Nutzung des Hinweisgebersystems der ISL-Chemie GmbH & Co KG

Letzte Aktualisierung 17. Januar 2024 - Version 1

## Support

Fragen zur Nutzung des Hinweisgebersystems können an den Whistleblower Partners Support unter +49 32221855955 gerichtet werden.

## Nutzung des Hinweisgebersystems

Geben Sie <u>https://nordicwhistle.whistleportal.eu/WhistleBlower/Form/547-950-</u> 211e439b4d6c4b918503a088d2ebb34f in Ihren Browser ein oder scannen Sie diesen QR-Code:

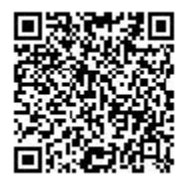

Sie werden dann auf eine Seite weitergeleitet, auf der Sie eine Nachricht über die Unregelmäßigkeiten und Missstände eingeben können, die Ihnen aufgefallen sind.

Sie können aus aktuell 12 Sprachen eine Ihnen geläufige Sprache auswählen:

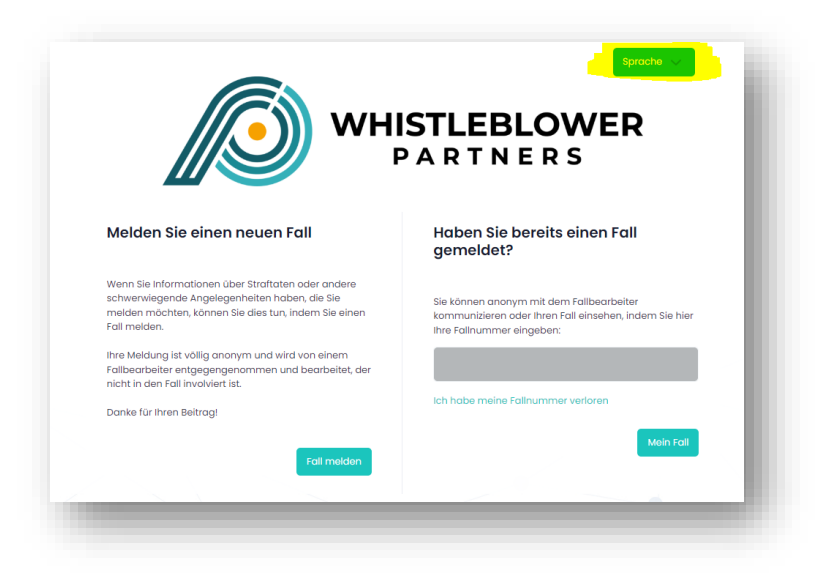

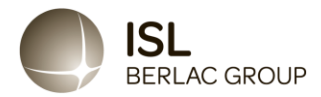

Machen Sie so umfassende und vollständige Angaben wie möglich. Sie können Unterlagen und Anhänge beifügen, wenn Sie welche haben, die die Beweislage stärken bzw. der Fallbearbeitung dabei helfen, den Vorfall besser zu verstehen.

Sobald Sie alle Pflichtfelder ausgefüllt haben, klicken Sie abschließend auf "Senden".

| Inemse Ingen filer valgt. Metadaten werden automatisch aus den<br>folgenden Dateitypen entfernt: JPG, PNG,<br>PDF, XLS, XLSX<br>Sollte das Dokument einen anderen Dateityp haben,<br>empfehlen wir, die Datei in einen der Dateitypen zu<br>konvertieren oder die Metadaten selbst zu entfernen. |                                                                                                    |
|----------------------------------------------------------------------------------------------------|----------------------------------------------------------------------------------------------------|
| er                                                                                                    | Image: Ingen filer volgt.     Image: Ingen filer volgt.     Middaden botalisjonen automatisch aus den folgenden botelisjonen automatisch aus den folgenden botelisjonen automatisch aus den folgenden botelisjonen automatisch aus den folgenden botelisjonen automatisch aus den folgenden botelisjonen automatisch aus den folgenden botelisjonen automatisch aus den folgenden botelisjonen automatisch aus den folgenden botelisjonen automatisch aus den folgenden botelisjonen automatisch aus den folgenden botelisjonen automatisch aus den folgenden botelisjonen automatisch aus den folgenden botelisjonen automatisch aus den folgenden botelisjonen automatisch aus den matematisch aus den matematisch aus den matematisch automatisch automatisc |

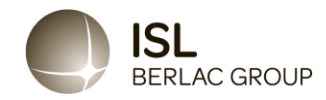

Hinweis: Es wird nach dem Absenden ein Code vom System erstellt, den Sie sich unbedingt merken sollten. Es ist SEHR WICHTIG, dass Sie diesen aufschreiben, einen Screenshot oder Foto davon machen, denn nur so können Sie Ihre Nachricht später abrufen und die Antwort der "Fallbearbeitung" einsehen und weiterhin anonym kommunizieren. Der Code ist Ihr persönlicher Code und kann nicht neu erstellt werden. Wenn Sie ihn verlieren, können Sie Ihre Nachricht jedoch auch jederzeit erneut eingeben.

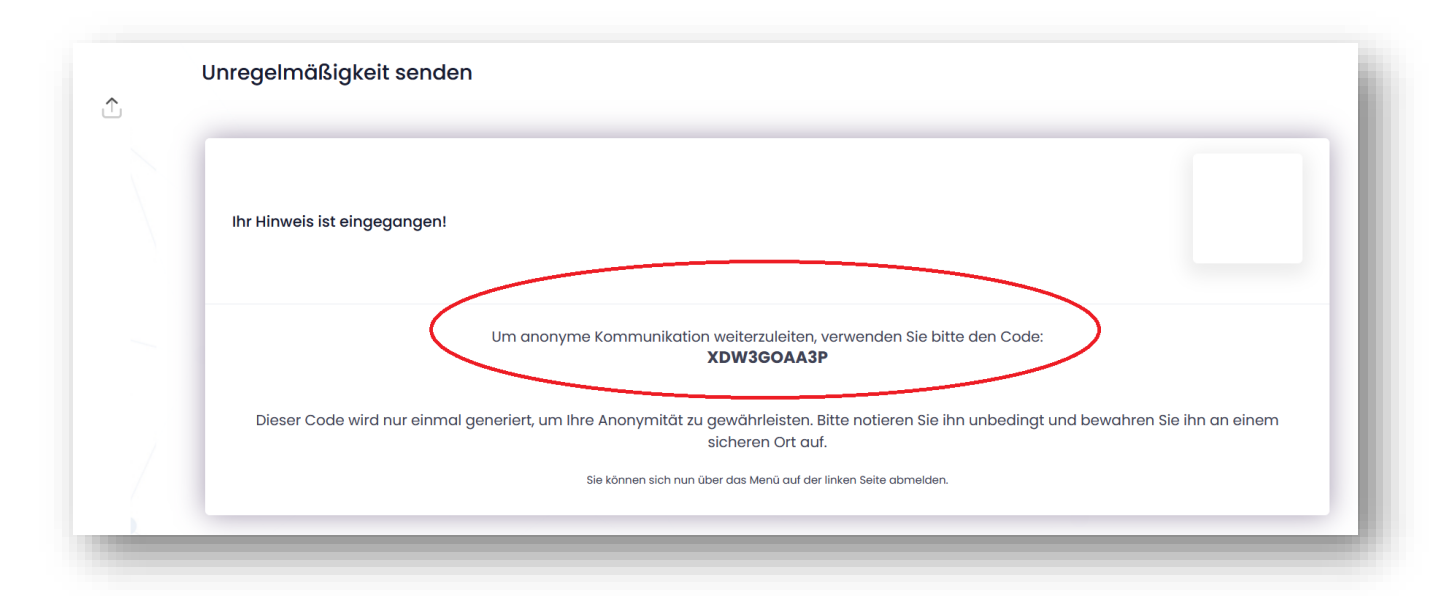

Der 10-stellige Code den Sie im Bild oben sehen können, muss aufgeschrieben und aufbewahrt werden. Verwenden Sie den Code beim Zugriff auf das System über <u>ISL-Chemie GmbH & Co. KG</u>.

Dann geben Sie Ihren Fall ein, und Sie können die Nachricht(en) der "Fallbearbeitung" in der Zeitleiste auf der rechten Seite des Bildschirms sehen und weiterhin anonym mit der Fallbearbeitung kommunizieren. Außerdem können Sie über das Eingabefeld im unteren Teil der Hinweisgeber-Plattform jederzeit weitere Indizien bzw. Hinweise an die Fallbearbeitung weitergeben.

Die Fallbearbeitung wird die eingegebenen Nachrichten beantworten, eventuell Rückfragen stellen, sowie nach erfolgreicher Weitergabe an das Unternehmen, die Folgemaßnahmen über die Plattform an Sie, die hinweisgebende Person, kommunizieren.

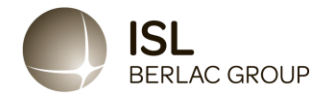

| nversation                             |                                                                                                  |                                                                                                    |  |
|----------------------------------------|--------------------------------------------------------------------------------------------------|----------------------------------------------------------------------------------------------------|--|
| Wir empfehlen,<br>Hinweise werden auto | dieses Formular über ein privates oder ö<br>matisch an den zugewiesenen Mitarbeiter innerhalb dr | offentliches Netzwerk zu senden, um Rückschlüsse auf Sie zu vermeiden.<br>er Organisation gesendet.                                                                                                    |  |
| Berichts-ID: XDV                       | V3GOAA3P                                                                                         |                                                                                                    |  |
|                                        |                                                                                                  |                                                                                                    |  |
| Position                               | Test                                                                                             | Hinweisgeber 14. mar 2022                                                                                                    |  |
| Wann ist es<br>aufgetreten?            | Findet jetzt statt                                                                               | Fallbearbeiter 14. mar 2022   We have received your report and will get back to you within 1 month.                                                                                                    |  |
| Wo ist es<br>aufgetreten?              | Office                                                                                           | Beschreibung des Falls                                                                                                    |  |
| Wer ist beteiligt?                     | Director                                                                                         |                                                                                                    |  |
| leschreibung und<br>Daten              | Invoice fraud                                                                                    |                                                                                                    |  |
| Recht                                  |                                                                                                  |                                                                                                    |  |
|                                        |                                                                                                  | Metadaten werden automatisch aus den folgenden<br>Dateitypen entfernt: JPG, PNG, PDF, XLS, XLSX<br>Sollte das Dakument einen anderen Dateityp haben, empfehlen wir, die<br>Datei in einen der Dateitypen zu konvertieren oder die Metadaten selbst zu<br>entfernen. |  |
|                                        | Gennemse) Ingen filer valgt.                                                                     |                                                                                                    |  |
| -                                      |                                                                                                  | Antwort senden                                                                                                    |  |